# ∕**∖//tech**⁰ MYCOTOXIN MANAGEMENT

# Hướng Dẫn Sử Dụng Cổng Thông Tin Alltech 37+

# Hướng Dẫn Cho Khách Hàng

## Cách đăng ký sử dụng Cổng Thông Tin Alltech 37+

Đầu tiên, quý vị sẽ phải đăng ký thông tin chi tiết về quý vị cho chúng tôi để có thể sử dụng hệ thống.

Chỉ cần truy cập địa chỉ knowmycotoxins.com và nhấp vào nút CLIENT LOGIN (KHÁCH HÀNG ĐĂNG NHẬP) ở góc trên cùng bên phải của trang web. Chọn quốc gia và ngôn ngữ của bạn từ trình đơn thả xuống.

ð

Hãy nhấp vào Customer Sign Up(Khách Hàng Đăng Ký). Thao tác này sẽ mở một trang web mới, tại đây quý vị sẽ được yêu cầu điền thông tin chi tiết về Công Ty và thông tin Liên Hệ của quý vị.

Ngoài ra, quý vị sẽ được yêu cầu đồng ý với các Điều Khoản & Điều Kiện của chúng tôi bằng cách cung cấp chữ ký bằng chuột hoặc bút cảm ứng máy tính bảng. Việc chấp thuận các Điều Khoản & Điều Kiện của chúng tôi là bắt buộc để sử dụng hệ thống trực tuyến của chúng tôi.

Sau khi quý vị đã hoàn thành tất cả các phần có liên quan và cung cấp chữ ký của mình, hãy nhấp vào nút Sign Up (Đăng Ký) màu xanh lá cây.

Ngay sau khi quý vị gửi cho chúng tôi thông tin, quý vị sẽ nhận được email theo địa chỉ mà quý vị đã cung cấp để yêu cầu quý vị xác minh thông tin.

Tài khoản của quý vị giờ đã sẵn sàng để sử dụng và, khi một xét nghiệm 37+ được xử lý thay mặt quý vị, quý vị sẽ có thể xem kết quả xét nghiệm thông qua Cổng Thông Tin bằng Tên Người Dùng và Mật Khẩu của quý vị.

## Cách sắp xếp một xét nghiệm Alltech 37+

Nếu quý vị chưa từng gửi mẫu xét nghiệm Alltech 37+ trước đây thì hãy trao đổi với cố vấn dinh dưỡng, bác sĩ thú y hoặc văn phòng Alltech địa phương của quý vị để được hỗ trợ. Để biết thông tin chi tiết về văn phòng Alltech gần nhất, vui lòng truy cập địa chỉ: www. Alltech.com

Nếu quý vị đã từng gửi mẫu xét nghiệm thì xin vui lòng liên hệ với đại diện Alltech tại địa phương của quý vị để sắp xếp lấy mẫu mới nhất để xét nghiệm.

## Cách đăng nhập để xem kết quả xét nghiệm và Báo Cáo Đánh Giá của quý vị

Sau khi các mẫu của quý vị đã được đội ngũ phòng thí nghiệm Alltech 37+ xử lý thành công, quý vị sẽ nhận được email thông báo rằng các kết quả xét nghiệm và Báo Cáo Đánh Giá Độc Tố Nấm Mốc 37+ của quý vị đã có sẵn để xem. Để truy cập các kết quả và báo cáo này, quý vị cần:

- Truy cập địa chỉ knowmycotoxins.com
- Nhấp vào nút CLIENT LOGIN (KHÁCH HÀNG ĐĂNG NHẬP) ở góc trên cùng bên phải của màn hình
- Nhập Tên Người Dùng và Mật Khẩu của quý vị
- Tìm kết quả xét nghiệm mà quý vị đang chờ
- Xem Kết Quả Xét Nghiệm Tại Phòng Thí Nghiệm hoặc Báo Cáo Đánh Giá Độc Tố Nấm Mốc 37+ bằng cách nhấp vào từng mục

Sau đó, nhân viên liên hệ Alltech của quý vị sẽ liên lạc với quý vị để thảo luận về các kết quả và đưa ra khuyến nghị cần thiết.

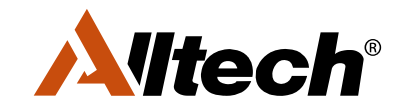

NẾU HOẠT ĐỘNG KINH DOANH CỦA QUÝ VỊ CÓ LIÊN QUAN ĐẾN ĐỘNG VẬT. THÌ VIỆC BẢO VỆ CHÚNG LÀ CÔNG VIỆC CỦA CHÚNG TÔI.

Knowmycotoxins.com **f** AlltechNaturally